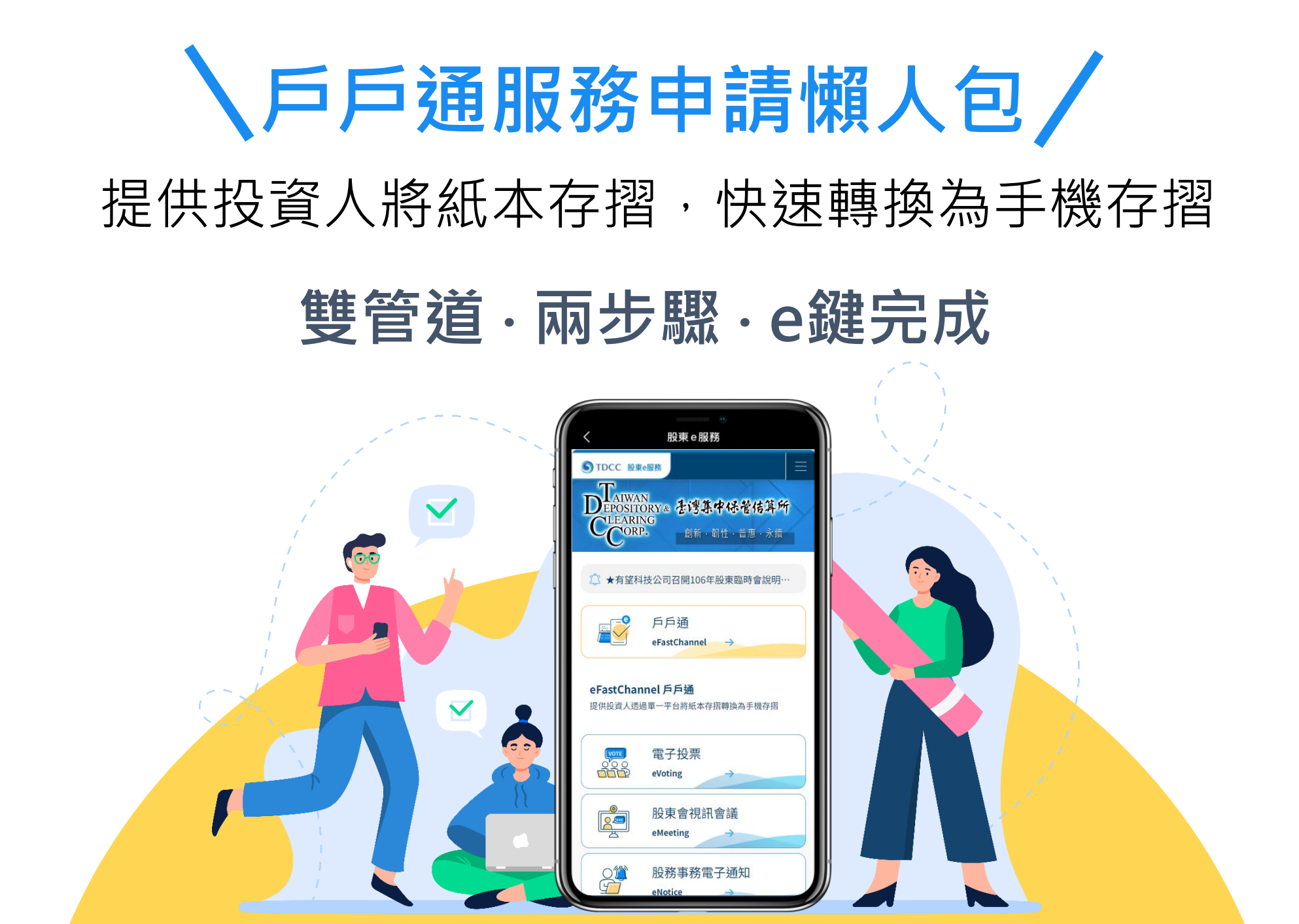

# 管道一:證券商下單App申請流程

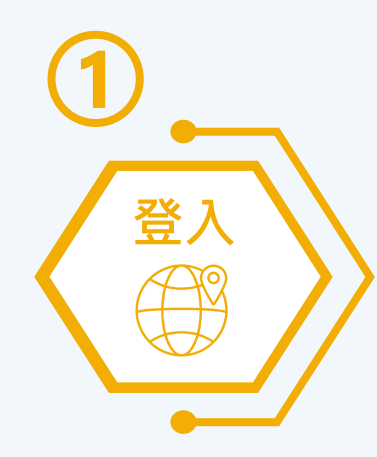

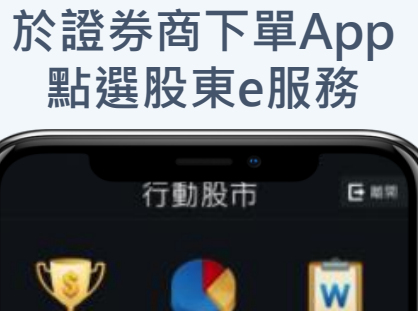

登入

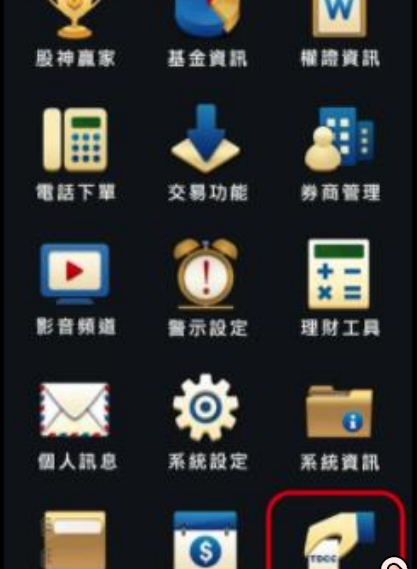

申講專區

記事本

股東e服務

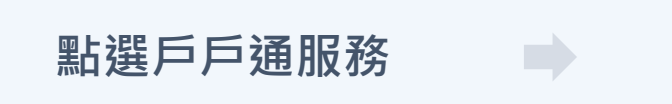

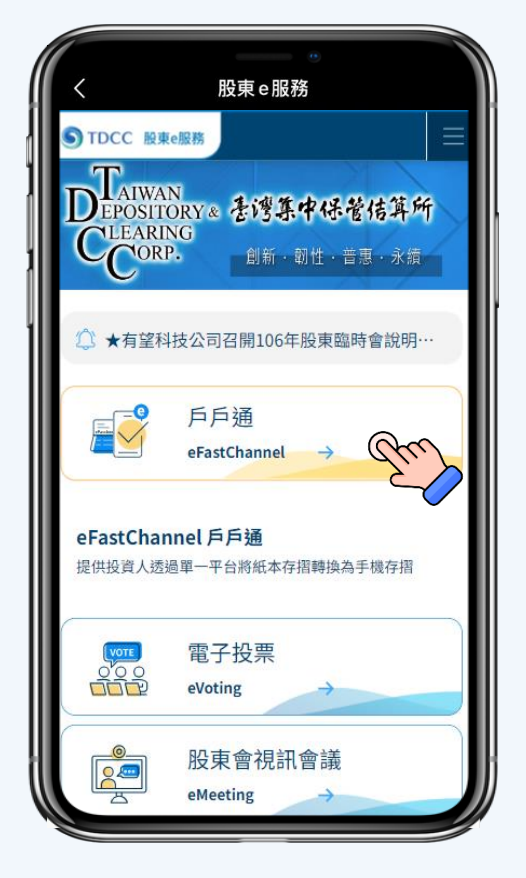

#### 點選申請功能

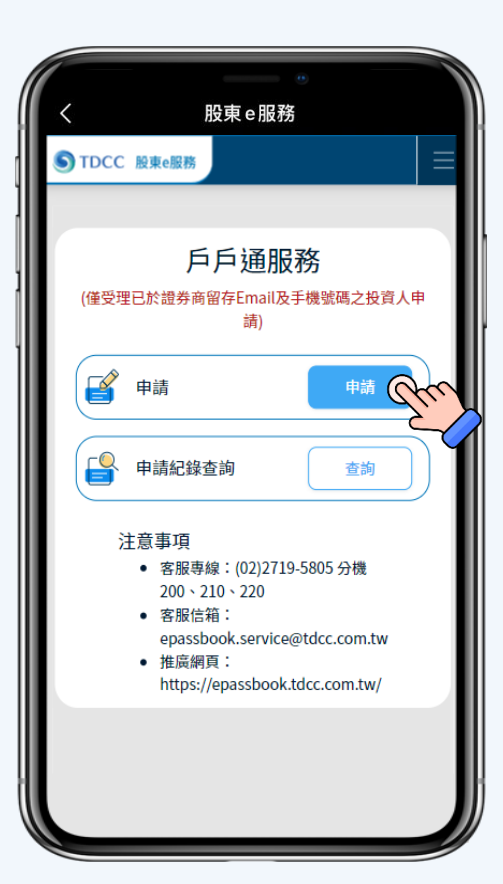

# 管道一:證券商下單App申請流程

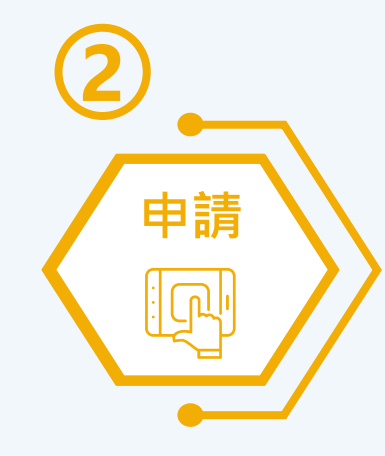

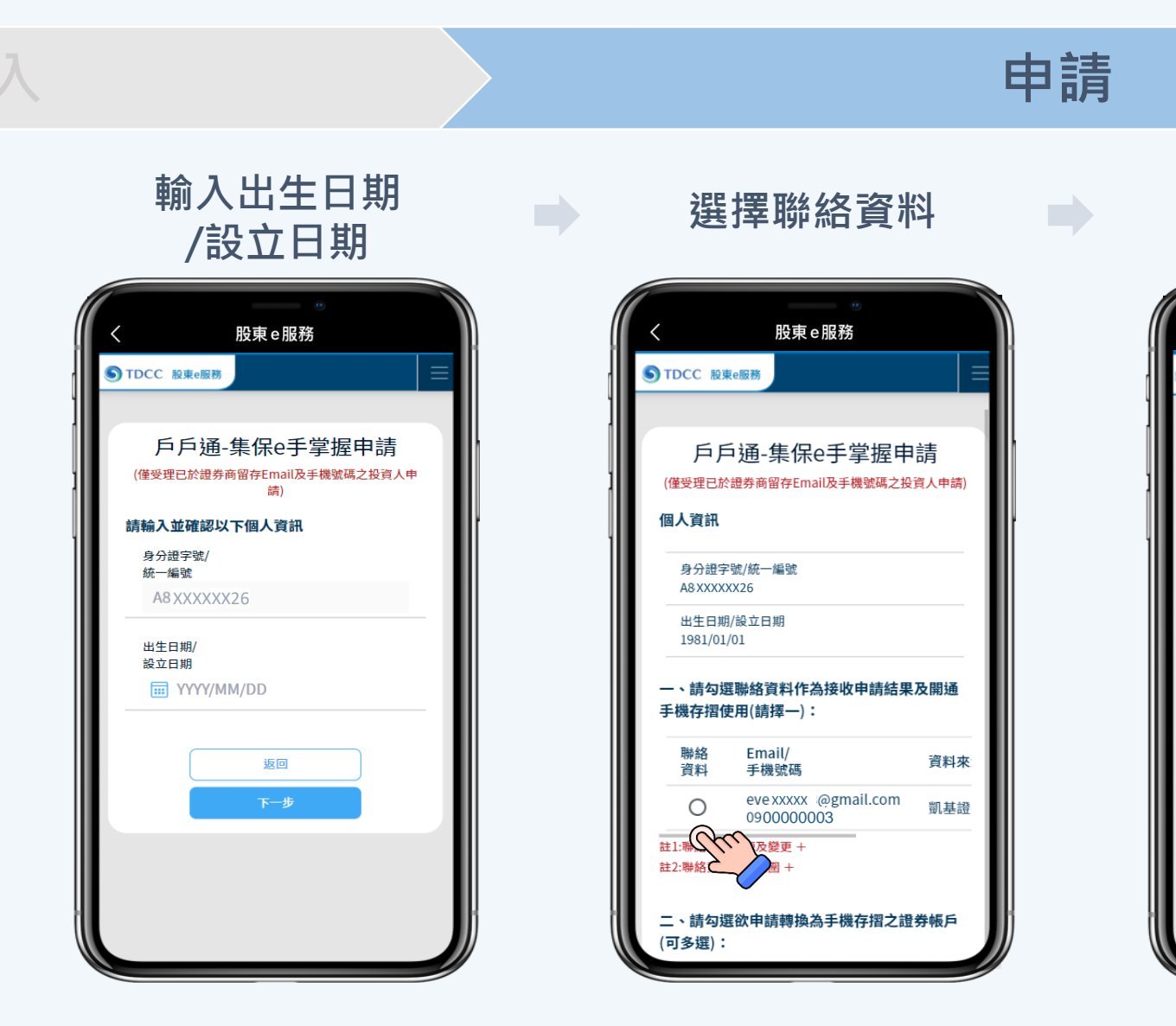

#### 選擇可申請帳戶

| <                                                                                                    | 股東e服務                   |               |  |  |  |  |  |
|----------------------------------------------------------------------------------------------------|-------------------------|---------------|--|--|--|--|--|
| STDCC 股東e應                                                                                                    | 務                       |               |  |  |  |  |  |
| 二、請勾選欲<br>(可多選):                                                                                                    | 申請轉換為手機存挤               | 習之證券帳戶        |  |  |  |  |  |
| 申請<br>手機存摺                                                                                                    | 證券商/<br>集保帳號            | 狀態            |  |  |  |  |  |
| Corr                                                                                                    | 幸福證券<br>9999-199999999  | 紙本存摺          |  |  |  |  |  |
| 註:您申請<br>摺,如已申請失時                                                                                                    | 可能係因已洽證券商<br>,請於60分鐘後再嘗 | 師申請手機存<br>試申請 |  |  |  |  |  |
| 若您為紙本存摺換發手機存摺用戶,當您於「集<br>保e手掌握App」完成該本存摺之開通程序後,該<br>紙本存摺即失效,無法再辦理補登交易明細或申<br>請帳務異動。您申請之「集保e手掌握App」請下<br>載安裝在您本人使用之行動裝置內,如您下載於<br>非本人使用之行動裝置,則任何透過「集保e手掌<br>握App」行使權利之行為,均對您發生法律效<br>力。<br>□ 我同意上列條款 |                         |               |  |  |  |  |  |
|                                                                                                    | 返回下一步                   |               |  |  |  |  |  |

# 管道一:證券商下單App申請流程

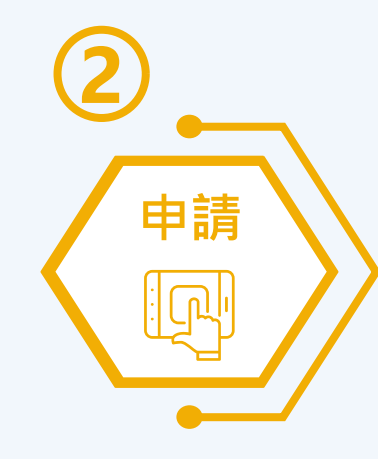

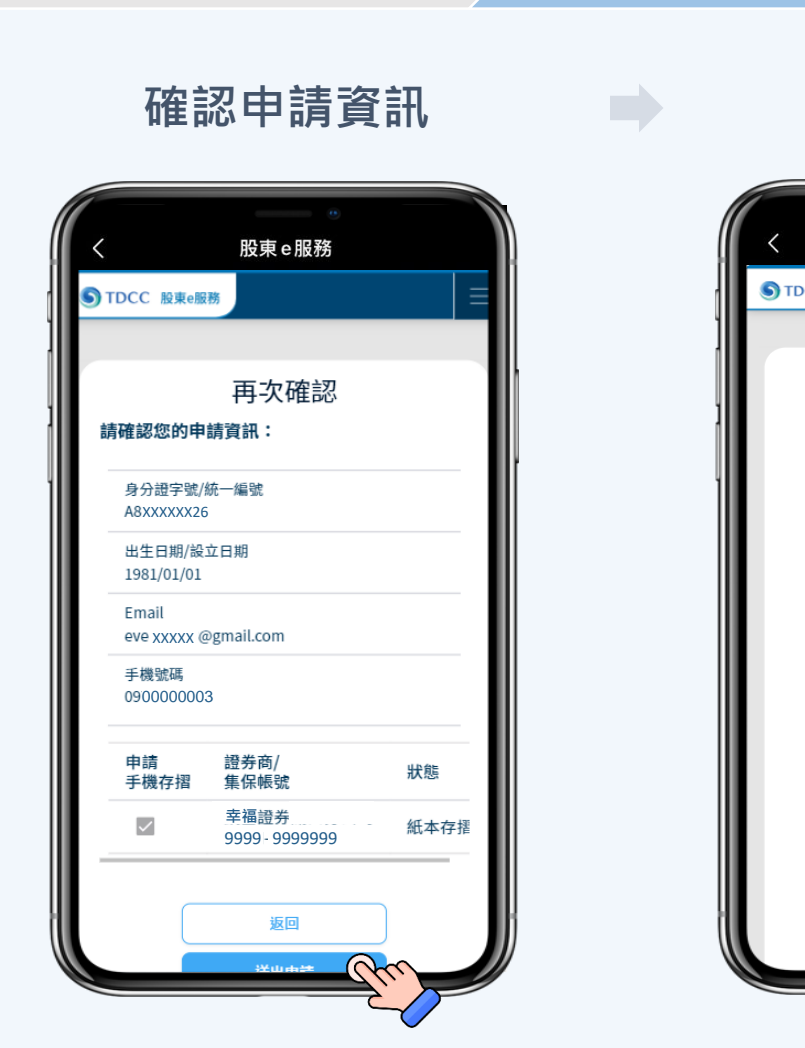

申請完成

申請

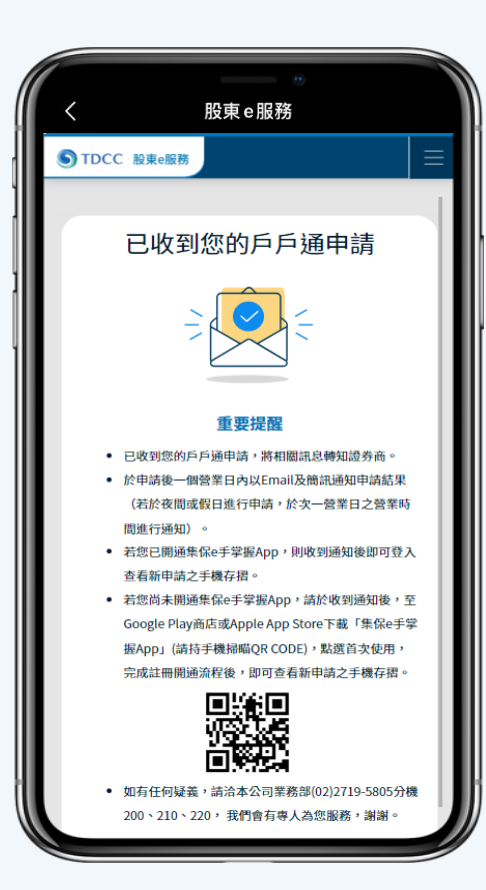

登入

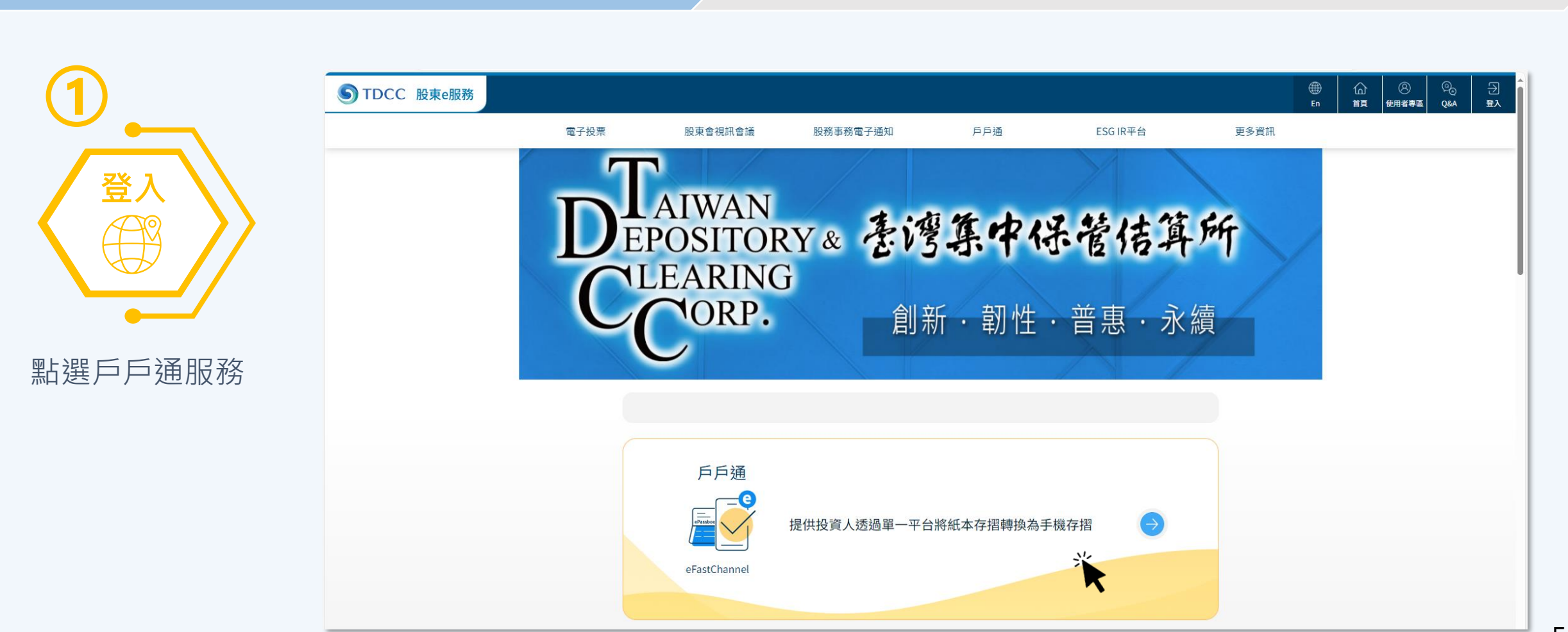

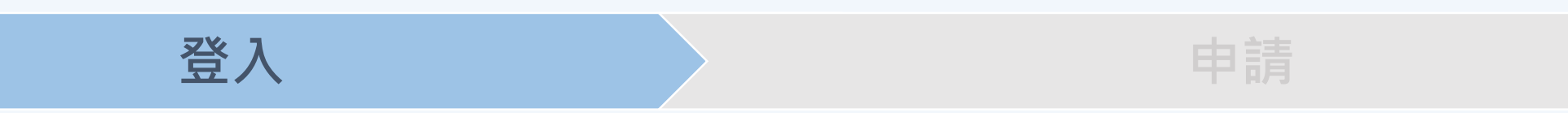

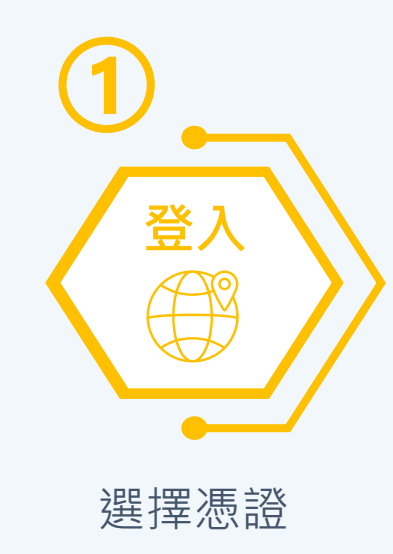

| STDCC 股東e服務 |         |                      |          | ① ① ① ② ② ③ ③ ③ ③ ③ ③ ③ ③ ③ ③ ③ ③ ③ ③ ③              | <ul> <li>○</li> <li>○</li> <li>○<th>→<br/>登入</th></li></ul> | →<br>登入 |
|-------------|---------|----------------------|----------|------------------------------------------------------|----------------------------------------------------------------------------------------------------|---------|
| 電子投票        | 股東會視訊會議 | 股務事務電子通知             | 戶戶通      | ESG IR平台                                             | 更多資訊                                                                                                    |         |
|             |         | 使用者                  | 登入       |                                                      |                                                                                                    |         |
|             | 一般股     | <b>東/投資人</b> 發行人/股利  | 務代理機構 專業 | 您可使用以 <sup>-</sup><br>「戶戶通                           | 下憑證登入<br>」平台:                                                                                                    |         |
|             | 身分證字號   | <b>/統一編號</b> 請輸入身分證字 | 號/統編     | <ul> <li>網路銀</li> <li>自然人</li> <li>證期共)</li> </ul>   | 行憑證<br>憑證<br>用憑證                                                                                                    |         |
|             | 憑證種類    | 請選擇                  | •        | <ul> <li>上商徳調</li> <li>組織及[</li> <li>券商網]</li> </ul> | 證<br>團體憑證<br>路下單憑證                                                                                                    |         |
|             |         | 登入                   |          |                                                      |                                                                                                    |         |

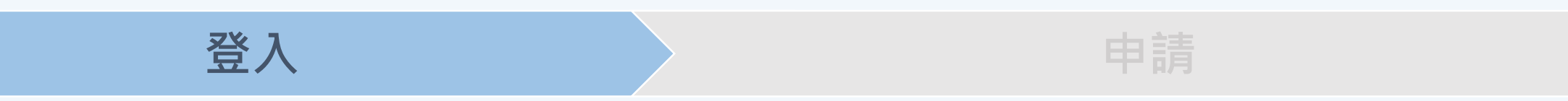

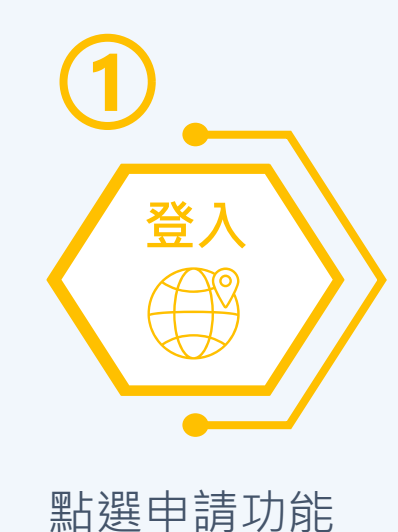

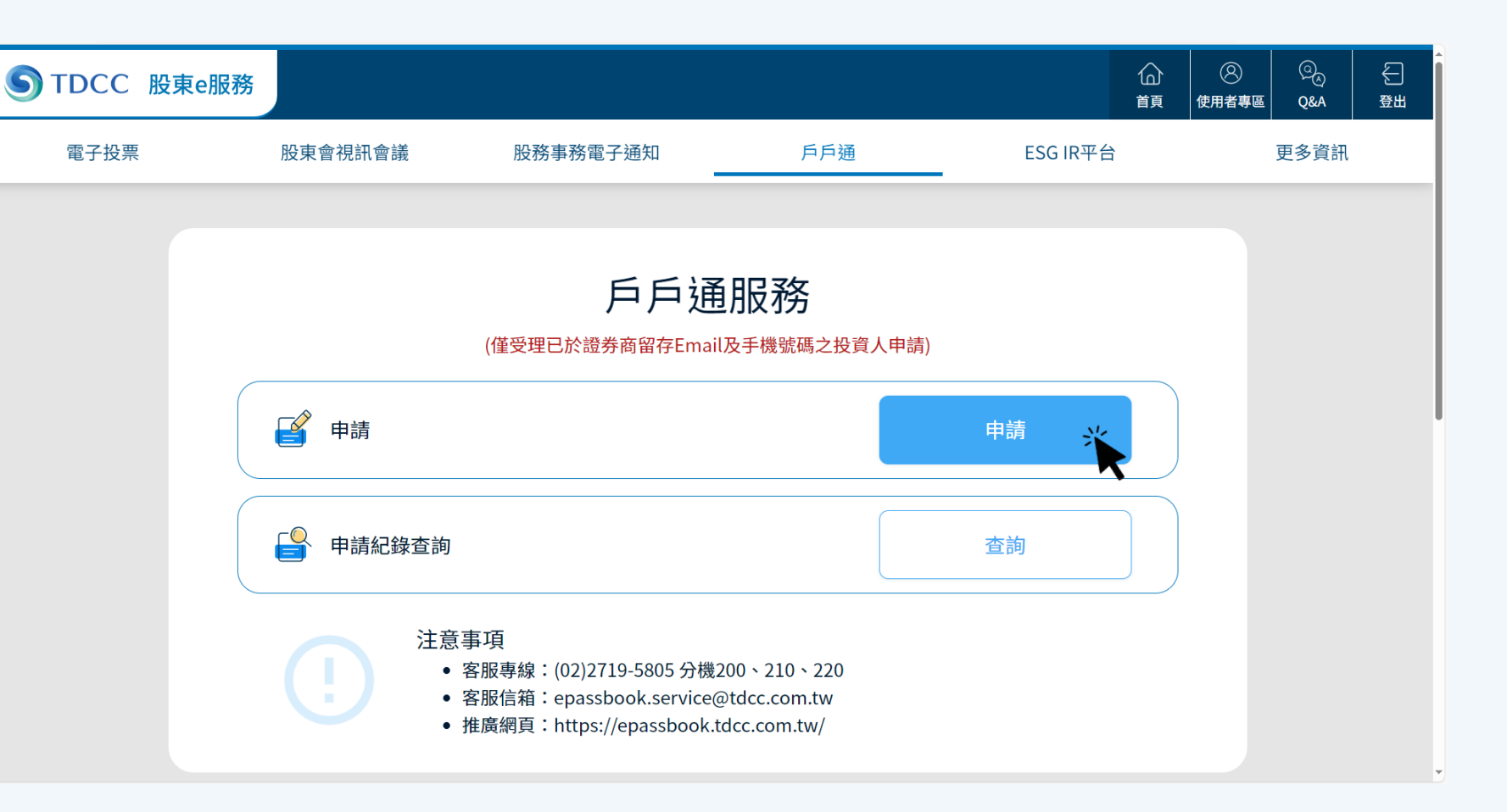

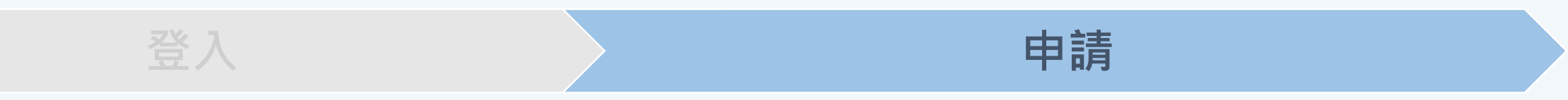

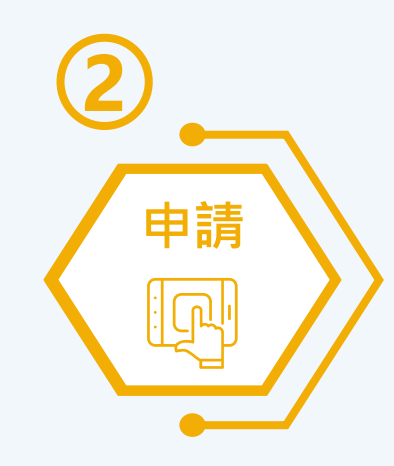

輸入出生日期/ 設立日期

| STDCC 股東e服務 | 務              |             |        | ۲<br>۲   | <u>م</u> ي<br>ه Q&A |  |
|-------------|----------------|-------------|--------|----------|---------------------|--|
| 電子投票        | 股東會視訊會         | 會議 股務事務電子通知 | 戶戶通    | ESG IR平台 | 更多資訊                |  |
|             |                |             |        |          |                     |  |
|             |                | 戶戶通-集保      | e手掌握申請 |          |                     |  |
|             | 請輸入並確認         | 以下個人資訊      |        |          |                     |  |
|             | 身分證字號/<br>統一編號 | A8XXXXX26   |        |          |                     |  |
|             | 出生日期/<br>設立日期  | TYYYY/MM/DD |        |          |                     |  |
|             |                | 返回          | 下一步    |          |                     |  |
|             |                |             |        |          |                     |  |

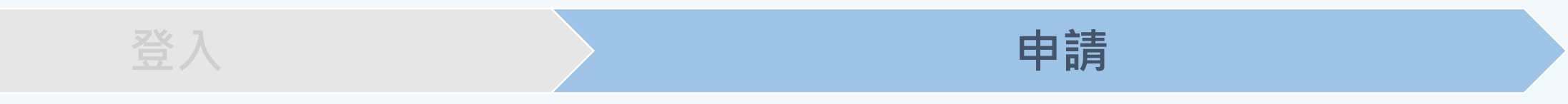

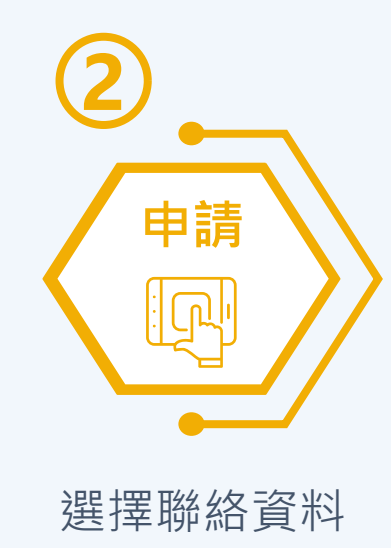

**S**TDCC

| 股東e服務 |      |                        |                                     |                      |          |      | 습<br>顔 | <ul> <li>②</li> <li>使用者專區</li> </ul> | © |   |
|-------|------|------------------------|-------------------------------------|----------------------|----------|------|--------|--------------------------------------|---|---|
|       | 電子投票 | 股東會視訊                  | 會議 股務事務電子通知                         | 戶戶通                  | ESG IR平台 | 更多資訊 |        |                                      |   |   |
|       |      |                        |                                     |                      |          |      |        |                                      |   | _ |
|       |      |                        | 戶戶通-集                               | 保e手掌握申請              |          |      |        |                                      |   |   |
|       |      | 個人資訊                   |                                     |                      |          |      |        |                                      |   |   |
|       |      | 身分證字號/                 | 統一編號                                | A8xxxxx26            |          |      |        |                                      |   |   |
|       |      | 出生日期/設                 | 立日期                                 | 1981/01/01           |          |      |        |                                      |   |   |
|       |      | 一、請勾選問                 | 聯絡資料作為接收申請結果及                       | <b>及開通手機存摺使用(請擇一</b> | ):       |      |        |                                      |   |   |
|       |      | 聯絡<br>資料               | Email/<br>手機號碼                      | 資料來源                 | 狀態       |      |        |                                      |   |   |
|       |      | Q                      | eveXXXXX @gmail.com<br>0900000003   | 石橋證券                 | 手機存摺     |      |        |                                      |   |   |
|       |      |                        | evexxxxx @gmail.com<br>0900000003   | 國票證券九鼎分公司            | 手機存摺     |      |        |                                      |   |   |
|       |      | 0                      | eve XXXXX @gmail.com<br>09 00000003 | 第一金證券光復分公司           | 手機存摺     |      |        |                                      |   |   |
|       |      | 0                      | evexxxxx @gmail.com<br>0900000003   | 第一金證券路竹分公司           | 手機存摺     |      |        |                                      |   |   |
|       |      | 0                      | eveXXXXX @gmail.com<br>0900000003   | 凱基證券湖口分公司            | 手機存摺     |      |        |                                      |   |   |
|       |      | 註1:聯絡資料來源<br>註2:聯絡資料使用 | 及變更 +<br>範圉 +                       |                      |          |      |        |                                      |   | - |

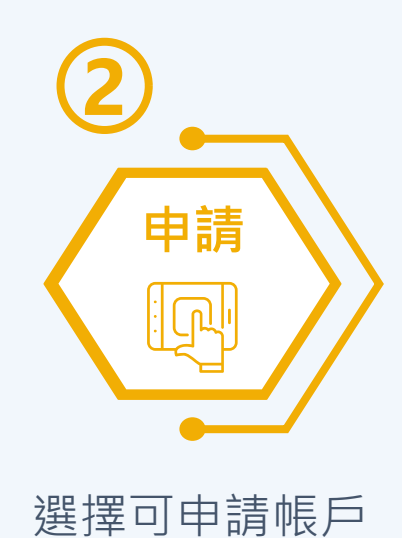

| STDCC 股東e服務 |      |                                                                    |                                                                               |                  |                                             |      | 습<br>資 | <ul> <li>②</li> <li>使用者專區</li> </ul> | ୍ଦ୍ର<br><b>Q&amp;A</b> | €        |  |
|-------------|------|--------------------------------------------------------------------|-------------------------------------------------------------------------------|------------------|---------------------------------------------|------|--------|--------------------------------------|------------------------|----------|--|
|             | 電子投票 | 股東會視訊會議                                                            | 股務事務電子通知                                                                      | 戶戶通              | ESG IR平台                                    | 更多資訊 |        |                                      |                        |          |  |
|             |      | 二、請勾選欲申請轉                                                          | <b>摶換為手機存摺之證券帳戶(</b>                                                          | 可多選):            |                                             |      |        |                                      |                        |          |  |
|             |      | 申請<br>手機存摺                                                         | 證券商/<br>集保帳號                                                                  | 狀態               | 備註                                          |      |        |                                      |                        |          |  |
|             |      |                                                                    | 幸福證券<br>9999 - 9999999                                                        | 尚未發摺             |                                             |      |        |                                      |                        |          |  |
|             |      | 註:您申請朱文之原因可能係<br>若您為紙本存摺換發手<br>失效,無法再辦理補登<br>行動裝置內,如您下載<br>發生法律效力。 | 因已治證券商申請手機存摺,如已申請分<br>機存摺用戶,當您於「集保e手掌握<br>交易明細或申請帳務異動。您申請<br>於非本人使用之行動裝置,則任何: | ξ扱3次,請於60分鐘後再嘗試申 | 請<br>程序後,該紙本存摺即<br>載安裝在您本人使用之<br>使權利之行為,均對您 |      |        |                                      |                        |          |  |
|             |      | □ 我同意上列條款                                                          | 返回                                                                            | 下一步              |                                             |      |        |                                      |                        |          |  |
|             |      |                                                                    |                                                                               |                  |                                             |      |        |                                      |                        | (冬) 快速選單 |  |
|             |      |                                                                    |                                                                               |                  |                                             |      |        |                                      |                        | -        |  |

申請

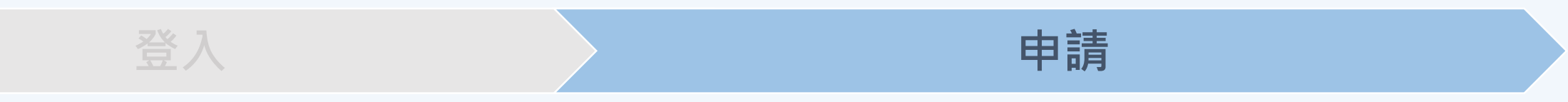

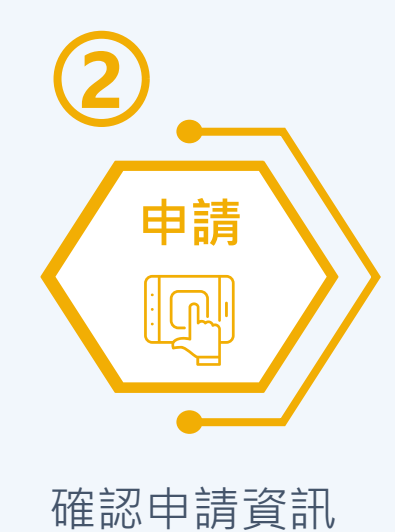

| STDCC 股東e服務 |      |            |                        |                     |          |      | ②<br>使用者專區 | ୍ରି<br>Q&A | €<br>登出 |
|-------------|------|------------|------------------------|---------------------|----------|------|------------|------------|---------|
|             | 電子投票 | 股東會視訊會議    | 股務事務電子通知               | 戶戶通                 | ESG IR平台 | 更多資訊 |            |            |         |
|             |      |            |                        |                     |          |      |            |            |         |
|             |      |            | 再次                     | 來確認                 |          |      |            |            |         |
|             |      | 請確認您的申請資訊: |                        |                     |          |      |            |            |         |
|             |      | 身分證字號/統一編號 |                        | A8xxxxx26           |          |      |            |            |         |
|             |      | 出生日期/設立日期  |                        | 1981/01/01          |          |      |            |            |         |
|             |      | Email      |                        | evexxxxx @gmail.com |          |      |            |            |         |
|             |      | 手機號碼       |                        | 090000003           |          |      |            |            |         |
|             |      | 申請<br>手機存摺 | 證券商/<br>集保帳號           |                     | 狀態       |      |            |            |         |
|             |      |            | 幸福證券<br>9999 - 9999999 |                     | 尚未發摺     |      |            |            |         |
|             |      |            | 返回                     | 送出申請                |          |      |            |            |         |
|             |      |            |                        |                     |          |      |            |            |         |

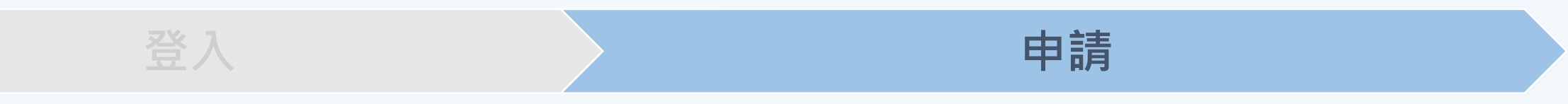

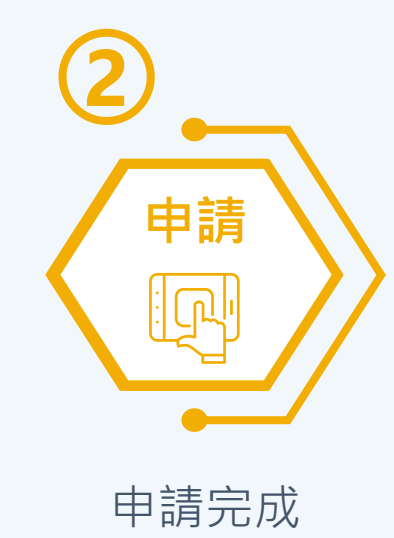

| STDCC 股東e服務 |      |                                                                                                   |             |                                                                                                    |                                                 |      | ②<br>使用者專區 | © <sub>©</sub><br>Q&A | €] 登出 |
|-------------|------|---------------------------------------------------------------------------------------------------|-------------|----------------------------------------------------------------------------------------------------|-------------------------------------------------|------|------------|-----------------------|-------|
|             | 電子投票 | 股東會視訊會議                                                                                           | 股務事務電子通知    | 戶戶通                                                                                                    | ESG IR平台                                        | 更多資訊 |            |                       |       |
|             |      | <b>重要提醒</b><br>• 巴收到您的戶戶通申請,<br>• 於申請後一個營業日內以<br>• 若您已開通集保e手掌握<br>持手機掃瞄QR CODE),<br>• 如有任何疑義,請洽本公 | 已收到您的所<br>。 | <ul> <li>「戸通申請</li> <li>(この)</li> <li>(この)</li></ul> | 業日之營業時間進行通知)。<br>□載「集保e手掌握App」(請<br>。<br>服務,謝謝。 | Ĵ    |            |                       |       |

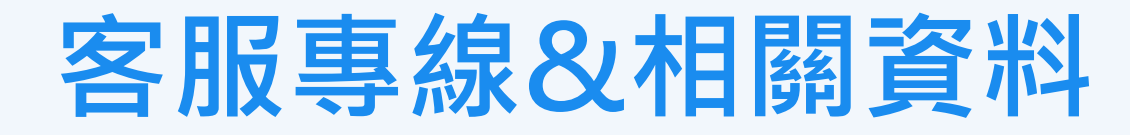

客服專線: (02)2719-5805 #200、210、220
戶戶通操作手冊: <u>點我立即查看</u>
戶戶通常見問答: 點我立即了解